## <u>UTB</u>

- 1. Rufen Sie die Titelansicht eines e-Books im Discovery Tool auf.
- 2. Klicken Sie auf "Anmelden | Registrieren" (oben rechts).

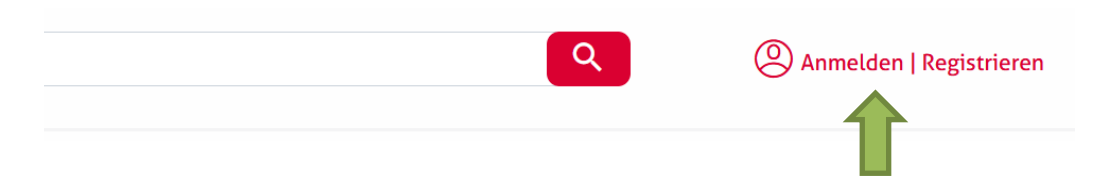

3. Klicken Sie auf "Login über eine Institution".

| LOGGEN SIE SICH EIN                  |      |                             |
|--------------------------------------|------|-----------------------------|
| LOGIN/REGISTRIERUNG FÜR PRIVATKUNDEN | ODER | LOGIN ÜBER EINE INSTITUTION |
|                                      |      | 1                           |

4. Wählen Sie "Hochschule Nordhausen" als Institution aus.

| WÄHLEN SIE IHRE INSTITUTION |   |
|-----------------------------|---|
| Nordhausen                  | × |
| Hochschule Nordhausen       |   |

5. Geben Sie im folgenden Fenster Ihre Zugangsdaten (identisch mit denen des E-Mail-Account) ein.

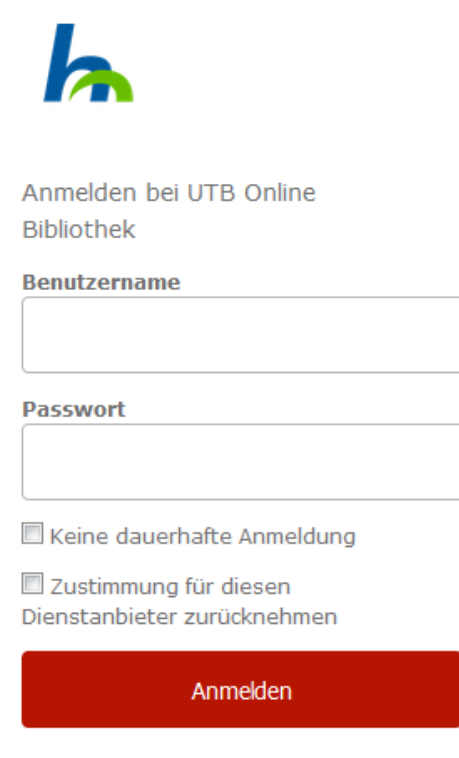

UTB Online Bibliothek

6. Bestätigen Sie die Informationsfreigabe.